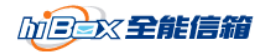

# SME「通訊服務包」服務 (hiBox 及企業網路架站) 移轉手冊

中華電信 hiBox 小組

last updated:2015/01/01

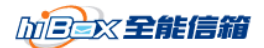

親愛的客戶您好:

為了讓您在郵件信箱及企業網站移轉上更順利,不致於有信件遺失或空窗期, 請您詳細閱讀本移轉手冊,依手冊進行,如您有任何問題,歡迎隨時和我們連 絡,hiBox 工程師們會儘速回覆您,謝謝!

中華電信 hiBox 團隊敬上

www.hibox.hinet.net

服務信箱:<u>servive@hibox.hinet.net</u>

客服專線:0800-080-365

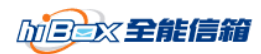

目錄

| - | 、移轉流程                                  | 4  |
|---|----------------------------------------|----|
| - | 、DNS 由 hiBox 代管之設定                     | 5  |
| Ξ | 、DNS 自行管理之設定                           | 6  |
| 四 | 、更改原有其他郵件代管服務信箱設定(以Outlook Express 為例) | 1  |
| 五 | 、更改原有其他郵件代管服務信箱設定(以 Outlook 為例)        | 5  |
| 六 | 、設定 hiBox 新的帳號                         | 10 |

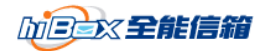

# -、移轉流程

- 1:申裝 hiBox
- 2:等候 hiBox 寄出之完工通知信函,並依郵件內容至 hiBox 提供的管理介面中建立貴 公司欲使用之帳號
- 3:請在三個工作天內設定 DNS
- 4:更改所有使用者之 Outlook 或 Outlook Express 的設定
- 5:在 Outlook 或 Outlook Express 新增 hiBox 帳號
- 6:等待 DNS 轉換完成(國內約需 24 小時,國外可能需要 3~7 天)
- 7:退租您原來申請的企業信箱
- 8: 刪除 Outlook 或 Outlook Express 您原來的企業信箱設定(非 hiBox )

注意事項:

- 1. 提醒您,在進行下列步驟時,務必請您先申請 hiBox 服務。
- 2.「申裝 hiBox」係指在貴公司遞出 hiBox 申請書及相關資料,經審核通過並鍵入申裝系統後。
- 3. 同一個網域 (domain) 只能存在一個 mail server, 無法同時存在多個 mail server, 也就 是說,當貴公司決定讓 hiBox 為您服務時,您原來的企業信箱需全數移轉至 hiBox。
- 4. 關於 DNS 設定,會由 hiBox 服務小組工程師與貴公司連絡。
- 5. 為了讓您不遺失任何寶貴的 Email, hiBox 建議您的設定為:在 Outlook 或 Outlook Express 上同時設定兩個帳號,直到原帳號不再收到信為止(約一個星期)。因此,您 可以在 hiBox 完工後的一星期退租您原來的企業信箱。
- 6. 如您的網域名稱是由其他郵件代管服務幫您代管,您需先向該單位取得待您的DNS 判別密碼後,才能將DNS轉由 hiBox代管,您@xxx.com.tw 在 hiBox 的帳號才能 夠正常使用。

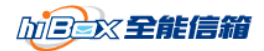

# 二、DNS 由 hiBox 代管之設定

注意,若您選擇「DNS 由 hiBox 代管」時,才須參考本小節設定。

本操作設定是以 HiNet 網域註冊頁(reg.hinet.net)為例 若您的網域並非在 HiNet 註冊,則建議您可以參考以下設定至您的網域註冊網站尋找相對 應的設定方式。必要時,建議您可以請網域註冊網站協助。

-----

HiNet 網域註冊頁範例

\_\_\_\_\_

- 1. 先確定您的網路處於正常可上網狀態
- 2. 開啟 Internet Explorer 瀏覽器
- 3. 在網址列輸入 <u>http://reg.hinet.net</u>
- 4. 點選畫面左方的『英文網域』
- 5. 點選上一步驟展開的『DNS 異動與查詢』
- 6. 在畫面右上輸入貴公司的『網域』 及 『判別密碼』
- 7. 輸入以下資訊(如下圖所示)(如果原來已有資訊,請將其全數刪除)

ns.hibox.hinet.net 202.39.131.145

ns1.hibox.hinet.net 202.39.131.135

| DNS Server Name    | IP Address     |
|--------------------|----------------|
| ns.hibox.hinet.net | 202.39.131.145 |
|                    | 202.39.131.135 |
| Ξ                  |                |
| 면 [                |                |
| 五.                 |                |

確定 重填

- 8. 按下『確定』鈕
- 9. 請依下一章節進行相關設定
- 10. 等待 24 小時 DNS 轉換完成,您的 Email 才開始收得到信

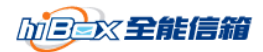

# 三、DNS 自行管理之設定

注意,若您選擇「DNS 自行管理」時,才須參考本小節設定。

由於您選擇自行管理 DNS,因此請在您既有的 DNS 伺服器中增加以下的設定

1. hiBox 郵件服務設定:

| 序號 | 主機名稱/別名    | 記錄類型  | 優先順序 | IP /主機名稱                              |
|----|------------|-------|------|---------------------------------------|
| 1  | mailfilter | А     |      | 210.71.187.212                        |
| 2  | mail       | А     |      | 202.39.131.130                        |
| 3  | webmail    | CNAME |      | mail.domain.com.tw.                   |
| 4  |            | MX    | 5    | mailfilter.domain.com.tw.             |
| 5  |            | ТХТ   |      | "v=spf1 include:hibox.hinet.net ~all" |

其中 domain.com.tw 請修改為貴公司欲申請 email 的網域名稱。(也就是 @ 後面的英數字)。網域後方請務必加上.(點)

## 2. 企業網路架站服務設定:

| 序號 | 主機名稱/別名 | 記錄類型 | 優先順序 | IP /主機名稱        |
|----|---------|------|------|-----------------|
| 1  | WWW     | А    |      | 210.242.114.141 |
| 2  |         | А    |      | 210.242.114.141 |

若您的 DNS 伺服器是由委外廠商管理,則請將以上設定提供給您的 DNS 廠商設定。

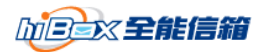

# 四、更改原有其他郵件代管服務信箱設定(以

# Outlook Express 為例)

1、選擇『工具』→『帳戶』

| 檔案(E) 編輯(E) 檢視(V)                                   | 工具(I) 郵件(M) 說明(H)                         |    |
|-----------------------------------------------------|-------------------------------------------|----|
| লন্দ্রা 📻 বা                                        | 傳送及接收(2)                                  | )  |
| 建立郵件<br>建立郵件<br>Outlook Express                     | 全部同步處理(乙)<br>同步處理資料夾(N)<br>標示成離線(匹)       | ,  |
| 料夾<br>] Outlook Express<br>( <sup>(1)</sup> ) 本機資料夾 | <b>通訊錄(B)</b> Ctrl+Shift+<br>新增寄件者至通訊錄(D) | ŀВ |
| <b>歐 收件匣</b> (1)                                    | 郵件規則( <u>R</u> )                          |    |
|                                                     | 帳戶( <u>A</u> )                            |    |
| 💮 刪除的郵件                                             | 選項(0)                                     | _  |
| ◎ 草稿                                                |                                           |    |

2、選擇 hiMail 帳號(以 hiMail 為例)

| 網際網路帳戶           |        |   | ? 🛛           |
|------------------|--------|---|---------------|
| 全部 郵件 新聞 目錄服務    |        |   | 新增(▲) ▶       |
| 版户 1 類型          | 連線     |   | 移除(R)         |
| met (預設) 郵件 (預設) | 任何可使用的 | 3 | 内容化           |
| 2                |        | Ŭ | 設成預設值(D)      |
|                  |        |   | 匯入①           |
|                  |        |   | <b>匯出</b> (Ш) |
|                  |        |   | 設定順序(2)       |
|                  |        |   | 關閉            |

## 請依圖示操作即可

注意事項:

『帳戶』名稱可能不為 hiMail,這裡指的是您 hiMail 的帳號

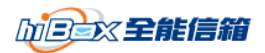

3、查看 POP3 及 SMTP Server

| hiMail 的帳號 內容   |             |                                                                                                    | ?              |
|-----------------|-------------|----------------------------------------------------------------------------------------------------|----------------|
| 一般 (伺服器)連線      | 安全性         | 進階                                                                                                    |                |
| 伺服器資訊 1         |             |                                                                                                    |                |
| 我的內送郵件伺服器       | 是(M) POP    | 3 伺服器                                                                                                    | •2             |
| 內送郵件 - POP3(1): | toungmei.co | om.tw                                                                                                    |                |
| 外寄郵件 - SMTP(U)  | toungmei.co | om.tw                                                                                                    |                |
| 內送郵件伺服器         |             |                                                                                                    |                |
| 帳戶名稱(C):        | vincent     |                                                                                                    |                |
| 密碼(P):          |             |                                                                                                    |                |
|                 | 🗌 記憶密码      | 5(₩)                                                                                                    |                |
| 🗌 使用安全密碼驗書      | 國人國         |                                                                                                    |                |
| 外寄郵件伺服器 一       |             |                                                                                                    |                |
| 🔄 我的伺服器需要緊      | €證(型)       | The second second secon | 定(E)           |
|                 |             |                                                                                                    |                |
|                 |             |                                                                                                    |                |
|                 |             | 201                                                                                                    | -              |
|                 | 確定          | 取消                                                                                                    | 套用( <u>A</u> ) |

請依圖示操作即可

## 注意事項:

此步驟為取得 POP3 及 SMTP Server 的設定;只要記得設定值即可(下個步驟需要用到)

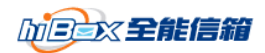

4、查詢 POP3 及 SMTP Server IP

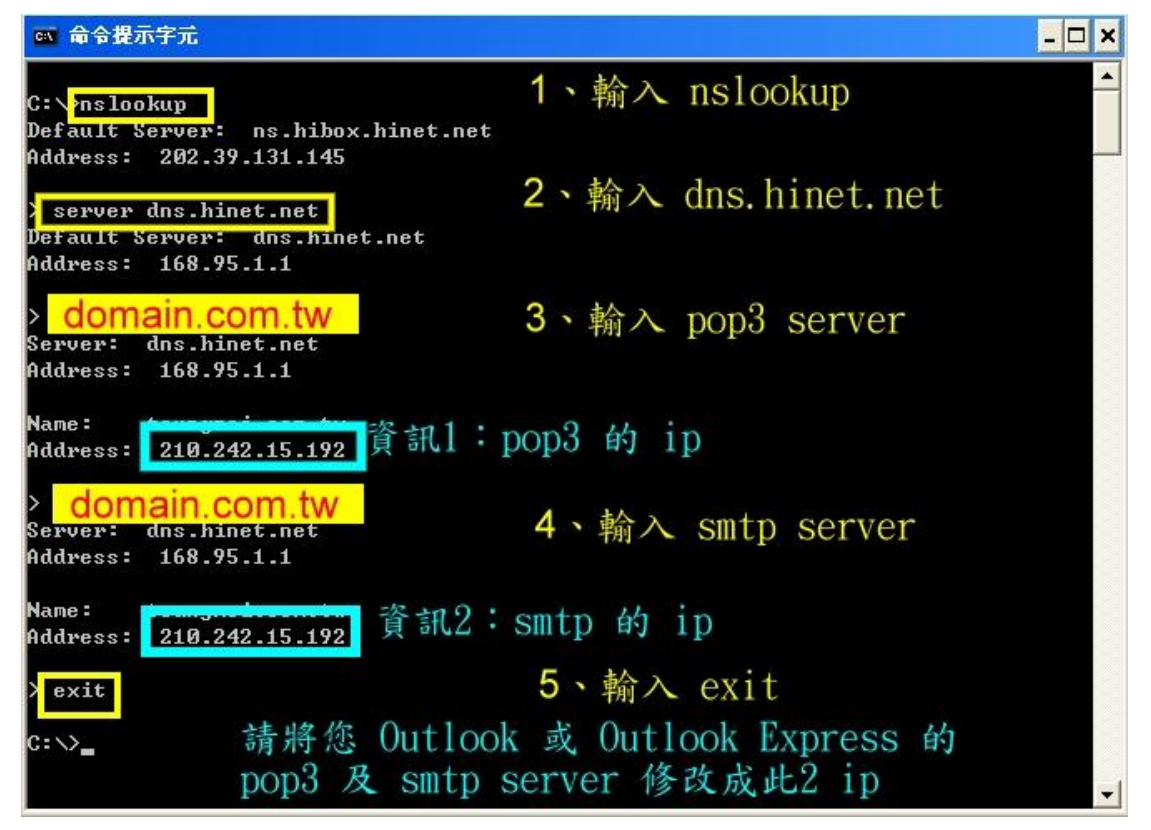

## <u>請依圖示操作即可,唯 3、4 兩步驟請輸入您 Outlook 或 Outlook Express 設定的 POP3</u> 及 SMTP Server.

注意事項:

1:命令提示字元的開啟方式

Windows XP :

- a) 「開始」→「執行」 → 輸入 cmd → 確定
- 或 b) 「開始」→ 所有程式 → 附屬應用程式 → 命令提示字元

Windows 98: 「開始」→「執行」 → 輸入 command → 確定

2: 黃字為需要您輸入的資訊

3: 青色為需要記住的資訊(下一步驟需要用到)

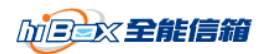

5、設定 POP3 及 SMTP Server IP

| uiMail 的帳號 內 | 容            |           |         | U  |
|--------------|--------------|-----------|---------|----|
| 般 伺服器 3      | 車線 安全        | 性道階       |         |    |
| 司服器資訊 —      |              |           |         | -  |
| 我的內送郵件伺      | ]服器是(M)      | POP3      | 一伺服器。   |    |
| 內送郵件 - POPS  | 3(I): 210.24 | 42.15.192 | 1       |    |
| 外寄郵件 - SMT   | P(U) 210.24  | 42.15.192 | 2       |    |
| 內送郵件伺服器      |              |           | -       |    |
| 帳戶名稱(C):     | 應蘇           | 帳號        |         |    |
| 密碼(P):       | 應的           | 密碼        |         |    |
|              | 15章 💟        | ê密碼(₩)    |         |    |
| 使用安全密码       | 馬驗證登入(3)     | i         |         |    |
| 寄郵件伺服器       | -            |           |         |    |
| 1 我的伺服器需     | 需要驗證(\)      |           | [ 設定(E) |    |
|              | 2            |           |         |    |
|              | 0            |           |         |    |
|              | 確定           |           | 取消      | )用 |

分別輸入上一步驟所得到的 POP3 及 SMTP Server IP 並按下『確定』鈕

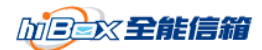

# 五、更改原有其他郵件代管服務信箱設定 (以 Outlook 為例)

|                                       |               | 1 1768 | . <i>JI</i> /L 2    |           |
|---------------------------------------|---------------|--------|---------------------|-----------|
| 🧕 Outlook Today - Microsof            | t Outlool     | 3      |                     |           |
| :檔案(E) 編輯(E) 檢視(V)                    | 到( <u>G</u> ) | Τļ     | 具(T) 執行(A) 說明(H)    | _         |
| ; 🛐 新增(N) → 🛛 🚽 🍃 尋找                  | • D   D       |        | 尋找① ▶               | ⑤上─頁(B) ④ |
| 郵件                                    | (周人を          |        | 通訊錄(B) Ctrl+Shift+B |           |
| 我的最愛資料夾                               |               | 0      | 清理 "刪除的郵件" 資料夾(型)   |           |
| 📴 收件匣                                 |               | C      | 電子郵件帳號( <u>A</u> )  | <b>F</b>  |
| 一 寄件備份                                | 行事            |        | 自訂(C)               |           |
| 所有郵件資料夾                               |               |        | 選項(0)               |           |
| 日 20 個人資料夾                            |               |        | 3                   |           |
| 同 刪除的郵件                               |               |        |                     |           |
| □ □ □ □ □ □ □ □ □ □ □ □ □ □ □ □ □ □ □ |               |        |                     |           |
| 寄件匣                                   |               |        |                     |           |
| □ 寄件備份 □ 埋隶溶料本                        |               |        |                     |           |
| 山口这号具和汉                               |               |        |                     |           |

請依圖示操作即可

1、躍擇『丁目。→『雪子郵件框號。

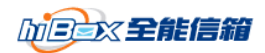

2、選擇 檢視或變更現有的電子郵件帳號

| 這個精靈將指引您,變更電子郵件帳號以及 Outl<br>所使用的目錄。                         | look                   |
|-------------------------------------------------------------|------------------------|
| 電子郵件                                                        |                        |
| <ul> <li>○新增電子郵件帳號(E)</li> <li>●</li></ul>                  |                        |
| 目錄                                                          |                        |
| <ul> <li>○新增目錄或通訊錄①)</li> <li>○檢視或變更現有的目錄與通訊錄(①)</li> </ul> |                        |
|                                                             | 2                      |
|                                                             | (<上一歩(B) 下一歩(D)> 開閉(C) |

請依圖示操作即可

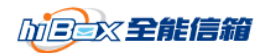

3、選擇 hiMail 帳號(以 hiMail 為例)

| 名種         |               | 雙更(C)          |
|------------|---------------|----------------|
| hiMail 的帳號 | POP/SMTP (預設) | 新增(点) 2        |
|            | 1             | 移除( <u>R</u> ) |
|            |               | 設成預設値(3)       |
|            |               | 上移(四)          |
|            |               | 下移回            |

## 請依圖示操作即可

## 注意事項:

『帳戶』名稱可能不為 hiMail 的帳號,這裡指的是您 hiMail 的帳號

4、查看 POP3 及 SMTP Server

| 使用者資訊           |                       | 伺服器資訊                                     |   |
|-----------------|-----------------------|-------------------------------------------|---|
| 您的名稱(Y):        | 使用者                   | 內送郵件伺服器 (POP3)①: domain.com.tw            |   |
| 電子郵件地址(E):      | UserId@domain.com.tw  | 外寄郵件伺服器 (SMTP) ②: domain.com.tw           |   |
| 是入資訊            |                       | 測試設定                                      |   |
| 使用者名稱(U):       | UserId                | 在填入本視窗資訊後,建議您按一下下面的按鈕<br>以測試你的框號。(網路必須海線) |   |
| 容碼( <u>P</u> ): | ****                  | WARDEROENEURSDUE * (MURDISLIVE, KENK)     |   |
| [               | ☑記住密碼(图)              | 測試帳就設定(工)                                 |   |
| 」使用安全密碼關        | <b>食證 (SPA) 登入(L)</b> |                                           |   |
|                 |                       | · 并把起走(M)…                                | J |
|                 |                       |                                           |   |
|                 |                       |                                           |   |

### 請依圖示操作即可

### 注意事項:

此步驟為取得 POP3 及 SMTP Server 的設定 只要記得設定值即可(下個步驟需要用到)

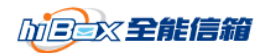

5、查詢 POP3 及 SMTP Server IP

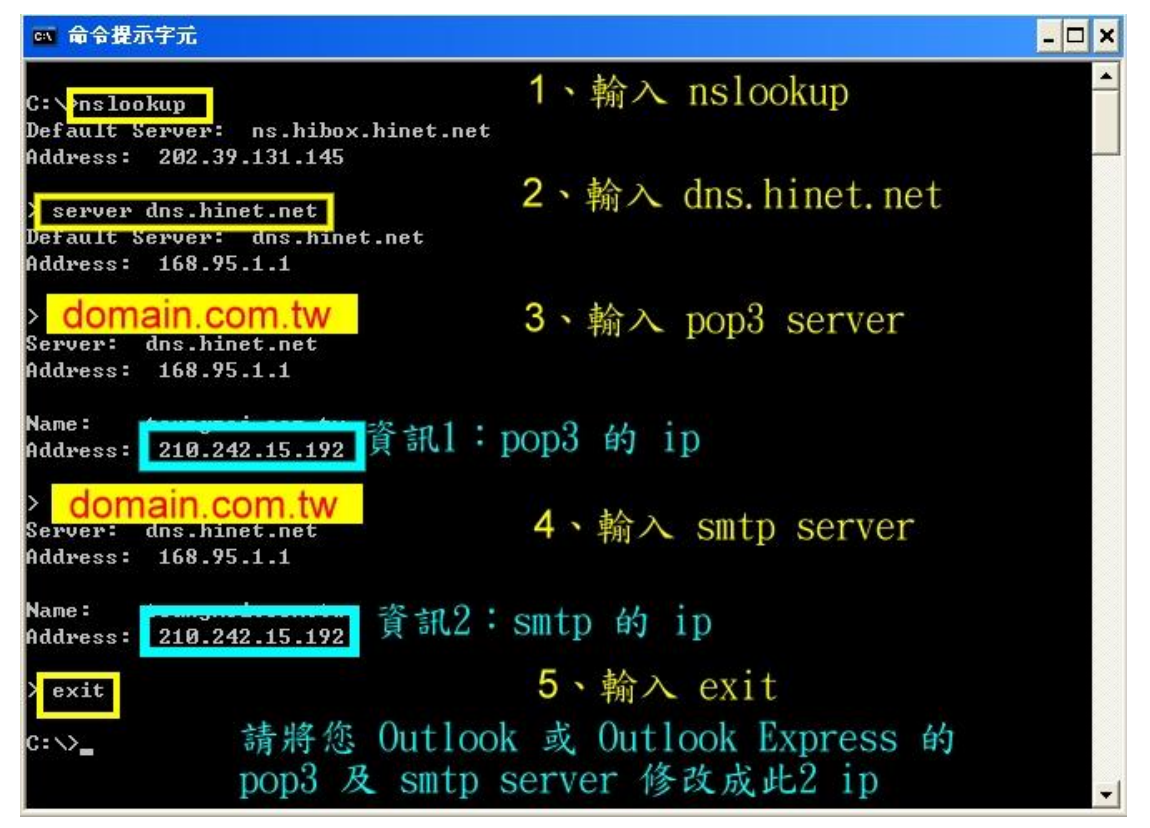

請依圖示操作即可,<u>唯 3、4 兩步驟請輸入您 Outlook 或 Outlook Express 設定的 POP3</u> 及 SMTP Server.

### 注意事項:

1:命令提示字元的開啟方式

Windows XP :

- a) 「開始」→「執行」 → 輸入 cmd → 確定
- 或 b) 「開始」→ 所有程式 → 附屬應用程式 → 命令提示字元

Windows 98: 「開始」→「執行」 → 輸入 command → 確定

- 2: 黃字為需要您輸入的資訊
- 3:青色為需要記住的資訊(下一步驟需要用到)

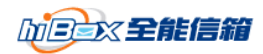

6、設定 POP3 及 SMTP Server IP

| <b>網際網路電子郵</b> 您的電子郵件                                              | <b>件設定 (POP3)</b><br>•帳號需要這些設定才能生效。   | 茶                                                                                                    |
|--------------------------------------------------------------------|---------------------------------------|----------------------------------------------------------------------------------------------------|
| <b>使用者資訊</b><br>您的名稱(①):<br>電子郵件地址(②):<br><b>登入資訊</b><br>使用者名稱(①): | 使用者<br>Userld@domain.com.tw<br>Userld | <b>伺服器資訊</b><br>內送郵件伺服器 (POP3)①<br>外寄郵件伺服器 (SMTP)②:<br>210.242.15.192<br>210.242.15.192<br>210.242.15.192<br>210.242.15.192<br>210.242.15.192<br>210.242.15.192<br>210.242.15.192<br>210.242.15.192<br>210.242.15.192<br>210.242.15.192<br>210.242.15.192<br>210.242.15.192<br>210.242.15.192 |
| 密碼 (£):<br>[<br>□ 使用安全密碼驗                                          | *****<br>記住密碼(E)<br>意證(SPA)登入(L)      | 以測試視知识版。(#如哈尔須連#》)<br>測試視號設定(I)<br>其他設定( <u>M</u> )                                                                                                    |
|                                                                    |                                       | 3<br>(≪上─步⊕) <mark>下─步⑭&gt;</mark> [□取消]                                                                                                    |

分別輸入上一步驟所得到的 POP3 及 SMTP Server IP 並按下『下一步』鈕

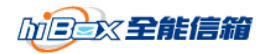

# 六、設定 hiBox 新的帳號

1、 建立新郵件帳戶

| 尺態到     |
|---------|
| AUTO AS |
| 2       |
|         |
|         |
|         |
|         |
|         |
|         |
|         |

## 請依圖示操作即可

2、 設定顯示名稱

| 網際網路連線精靈                              |                                                                              |
|---------------------------------------|------------------------------------------------------------------------------|
| 您的名稱                                  | N/2                                                                          |
| 傳送電子郵件時,您<br>出現的名稱。<br>1.<br>顯示名稱(D): | 的名稱會出現在外送郵件的 [寄件者] 欄位。請輸入您希望<br>請輸入您希望寄信時別人看見的名稱<br>[測試帳號(hiBox)]<br>範例: 祝英台 |
|                                       | 2                                                                            |
|                                       | 《上一步图》下一步图》 取消                                                               |

請依圖示操作即可

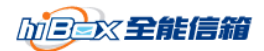

3、 設定電子郵件

| 網際網路連線精靈          | N 100 100 100 100 100 100 100 100 100 10                                |
|-------------------|-------------------------------------------------------------------------|
| <b>網際網路電子郵件地址</b> | × ·                                                                     |
| 電子郵件地址是供其他。       | 人傳送電子郵件給您。                                                              |
| 電子郵件地址(E):        | 】<br>諸輸入您的 email ( mail_id@domain.com.tw )<br>例如: someone@microsoft.com |
|                   |                                                                         |
|                   |                                                                         |
|                   | 2                                                                       |
|                   |                                                                         |

電子郵件地址請輸入您的 hiBox 帳號,如 mail\_id@domain.com.tw

4、 設定 POP3 及 SMTP Server

| 網路      | 連線精靈                                                 |
|---------|------------------------------------------------------|
| 電子費     | 件伺服器名稱                                               |
| 我的      | 的內送郵件伺服器是③ POP3 🔽 伺服器。                               |
| 内u<br>W | 牧郵件 (POP3、IMAP 或 HTTP) 伺服器([):<br>yw hibox hinet net |
| SM      | 1. 輸入 www.hibox.hinet.net<br>TP 伺服器是處理外送郵件的伺服器。      |
| 外3<br>  | 存郵件伺服器 - SMTP(O):<br>vw.hibox.hinet.net              |
|         | 2. 輸入 www.hibox.hinet.net                            |
|         | 3                                                    |
|         | 【<上一步B】 下一步 B) ↓ 下一步 B) ↓ □ 取消                       |

請在以上2輸入方塊中輸入 www.hibox.hinet.net,請勿輸入貴公司的 Domain Name。

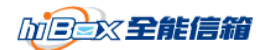

5、 設定帳號及密碼

| 際網路連線精靈                   |                                                  |
|---------------------------|--------------------------------------------------|
| 網際網路郵件登入                  | × ×                                              |
| 請建立網際網路服務:                | 提供者給您的帳戶名稱及密碼。<br>1. 請輸入您的完整 emai                |
| 帳戶名稱(A):                  | 您的 email ( mail_uid@domain.com.tw )              |
| 2. 訪                      | 青輸入您 hiBox email 的密碼                             |
| 密碼(P):                    |                                                  |
|                           | ✓記憶密碼(₩)                                         |
| 如果您的網際網路服務<br>件帳戶,請選擇[使用3 | '提供者要求您使用 [安全密碼驗證] (SPA) 來存取您的郵<br>安全密碼驗證登入] 選項。 |
| □使用安全密碼驗證(                | SPA)登入(S)                                        |
|                           |                                                  |
|                           | 3.                                               |
|                           | (<上一步(B) 下一步(A) > 取消                             |

帳戶名稱請輸入您完整的 Email,如 mail\_id@domain.com.tw

6、 第一階段完成

| <b>絧際網路</b> 連線精靈  |                  |
|-------------------|------------------|
| 完成了               | 举                |
| 您已經成功輸入設定帳戶所需的全1  | 『資訊。             |
| 若要儲存這些設定,請按 [完成]。 |                  |
|                   |                  |
|                   |                  |
|                   |                  |
|                   |                  |
|                   |                  |
|                   |                  |
|                   |                  |
|                   | 1                |
|                   | (<上一步(B) 完成 取消 〕 |
|                   |                  |

請依圖示操作即可

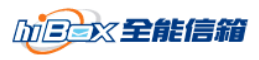

7、 檢視內容

| 際網路帳戶                                                                                                    |            |            |                  | ? 🛛        |
|----------------------------------------------------------------------------------------------------|------------|------------|------------------|------------|
| 全部 郵件                                                                                                    | 新聞         | 目錄服務       |                  | 新增(A) ▶    |
| 帳戶                                                                                                    | 郑          | 型          | 連線               | 移除(R)      |
| Salaman 的限制<br>Salaman Salaman Salam<br>Salaman Salaman Salaman Salaman Salaman Salaman Salaman Salaman Salaman Salaman Salaman Salaman Salaman Salaman S | 野<br>net 郵 | 件(預設)<br>件 | 任何可使用的<br>任何可使用的 | 4 内容型      |
| 1                                                                                                    |            |            |                  | [設成預設値(D)] |
|                                                                                                    |            |            |                  |            |
|                                                                                                    |            |            |                  |            |
|                                                                                                    |            |            |                  |            |
|                                                                                                    |            |            |                  | 日間開        |

請依圖示操作即可

8、 更改帳戶名稱

| hiBox 的帳號  1           |                                        |
|------------------------|----------------------------------------|
|                        | 11 A A A A A A A A A A A A A A A A A A |
|                        |                                        |
| 名稱(N): 測試帳號(hi         | iBox)                                  |
| 組織(()):                |                                        |
| 電子郵件地址(M): mail_id@dor | nain.com.tw                            |
| 回覆地址(⊻):               |                                        |
| ✔接收郵件或同步處理時包会這個        | 副帳戶(1)                                 |
|                        | anev 12/                               |

請輸入您希望看到的帳戶名稱(只作用在 工具→帳戶 中而已)

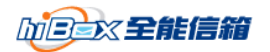

9、 勾選驗證

| 😪 hiBox 的帳號 內容 |                       | ? 🗙     |
|----------------|-----------------------|---------|
| 一般 伺服器 連線      | 安全性進階                 |         |
| 伺服器資訊 1        |                       |         |
| 我的內送郵件伺服器      | 器是(M) POP3 伺服器。       |         |
| 内送郵件 - POP3①:  | www.hibox.hinet.net   |         |
| 外寄郵件 - SMTP(U) | : www.hibox.hinet.net |         |
| 内送郵件伺服器否       | 皆為 www.hibox.hin      | et. net |
| 帳戶名稱(C):       | mail_id@domain.com.tw |         |
| 密碼(P):         | ****                  |         |
|                | ☑記憶密碼(₩)              |         |
| 🗌 使用安全密碼驗      | 證登入③                  |         |
| 外寄郵件伺服器        |                       | _       |
| ☑ 我的伺服器需要      | 驗證(Y) ② 設定(E).        |         |
| 3. 打勾          |                       |         |
|                | 4.                    |         |
|                | 確定 取消                 | 套用(A)   |

檢查 POP3 及 SMTP 是否為 <u>www.hibox.hinet.net</u>,並將最下方的『我的伺服器需要驗證』 打勾

10、完成

| 帳戶                      | 類型            | 連線               |                                |
|-------------------------|---------------|------------------|--------------------------------|
| 会hiBox的帳號<br>会hiMail的帳號 | 郵件<br>郵件 (預設) | 任何可使用的<br>任何可使用的 | 内容(P)<br>(設成預設値(C)<br>() 随入(D) |
|                         |               |                  | <b>匯出(E)</b><br>設定順序(S).       |

恭喜您,已順利完成 移轉至 hiBox 的手續

只需待 DNS 轉換完成(約需 1~7 天),您就可以正常使用 hiBox 了。